# I. 初回登録

川西市支払情報 WEB 通知システムを初めて利用される場合、債権者番号と初期パスワードを入力し、ロ グインしてください。ログイン後、新しいパスワード(半角英数記号をそれぞれ最低1文字以上使用した 8~10文字)の設定をしてください。

#### 1. 川西市支払情報 WEB 通知システムの URL にアクセスする。

URL: https://meisai.lg-payment.com/kawanishi/
 ※川西市ウェブサイトの支払のお知らせについて(川西市支払情報 WEB 通知システム)のページからも入ることができます。

## 2. 債権者番号と初期パスワード(債権者登録している口座番号)でログインする。

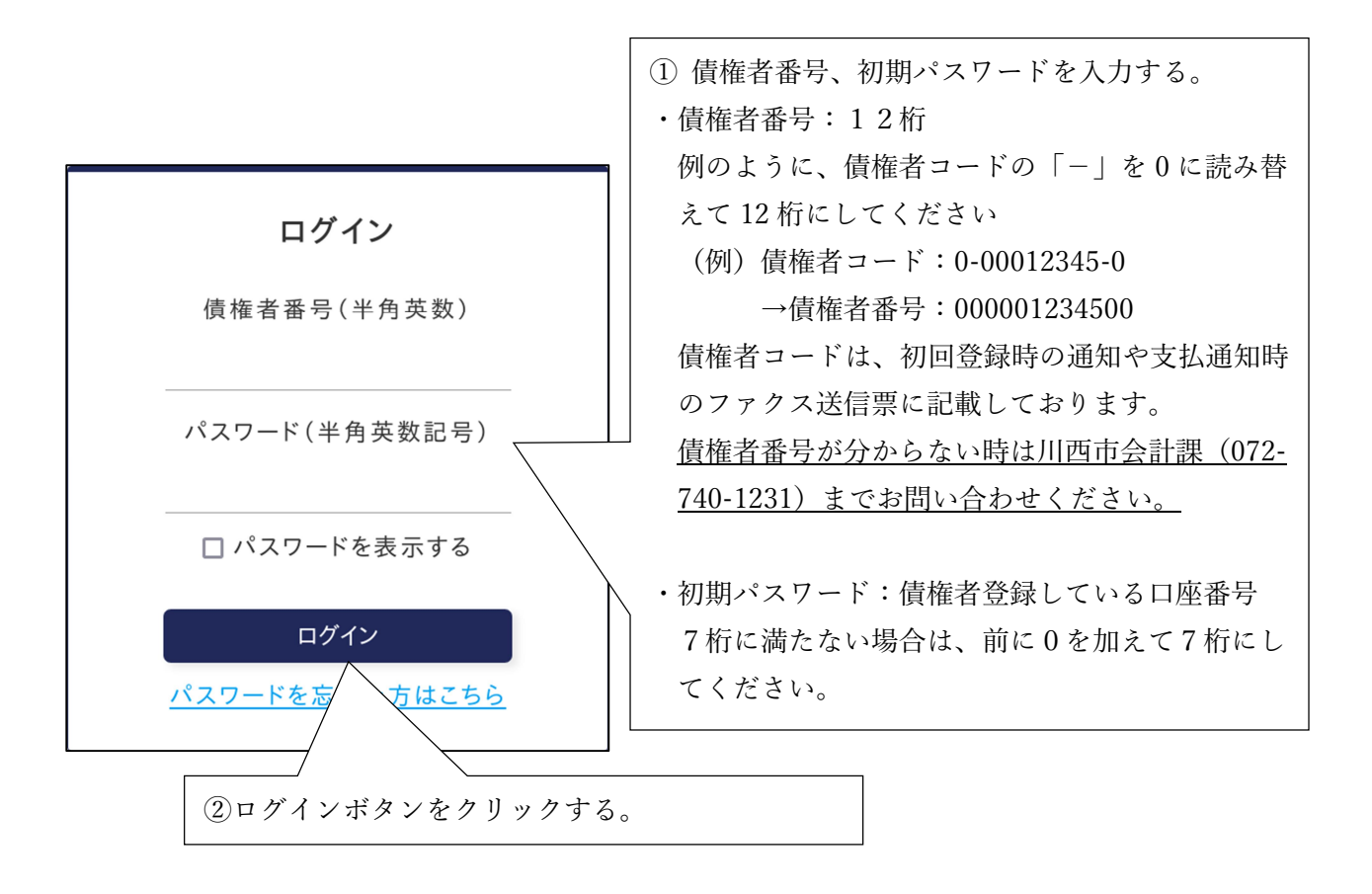

3. 以下の画面で、現在のパスワード(最初のログイン時は初期パスワード)、新しいパスワード、メー ルアドレス(任意)を入力し、確認ボタンをクリックする。

| パスワード                             |       |
|-----------------------------------|-------|
| 現在のパスワード(必須)                      |       |
| 半角英数記号                            |       |
|                                   |       |
| 新しいパスワード (必須)                     |       |
| 半角英数記号                            |       |
| (2)                               |       |
| 新しいパスワード(確認用) ( <mark>必須</mark> ) |       |
| 半角英数記号                            |       |
| 3                                 |       |
| □ パスワードを表示する                      |       |
|                                   |       |
|                                   |       |
| メールアドレス                           |       |
| メールアドレス                           |       |
| 半角英数記号                            |       |
| (4)                               |       |
|                                   |       |
| メールアドレス(確認用)                      |       |
| 半角英数記号                            |       |
| (5)                               |       |
|                                   |       |
|                                   |       |
|                                   | 補認    |
|                                   | VIEDO |

①現在のパスワード:初回登録時は、ログインした債権者登録している口座番号※7桁に満たない場合は、前に0を加えて7桁にしてください。

②新しいパスワード:任意のパスワードを入力※半角英数記号各1文字以上使用して8~10文字で入力してください

③新しいパスワード(確認用):新しいパスワード確認のため、②で入力したパスワードを再度入力 してください。

④メールアドレス(任意):メールアドレスを登録していただくと、支払予定の案内メール等が届き ます。

※支払予定の案内メールについて

- ・送信日:支払予定の3営業日前
- ・件 名:川西市からの〇〇〇〇年〇〇月〇〇日振込予定のご案内
- ・文 面: 川西市からの〇〇〇〇年〇〇月〇〇日振込予定をお知らせいたします。
  以下の URL にアクセスしてご確認ください。
  https://meisai.lg-payment.com/kawanishi/
  なお、このメールはシステムから自動的に送信しており、ご返信いただけません。

(5)メールアドレス(確認用):メールアドレス確認のため、④で入力したメールアドレスを再度入力 してください 4. 初回登録の確認画面で、入力内容を確認し、登録ボタンをクリックして登録を完了させる。

①入力内容を確認し、登録ボタンをクリックする。

| 初回登録の確認                             |
|-------------------------------------|
| 以下の内容で利用者情報を登録します。                  |
| ▶ 債権者番号                             |
| ▶ 債権者名                              |
| ▶ メールアドレス                           |
| ▶ パスワード                             |
| 初回登録後に上記メールアドレスに初回登録完了メールが自動送信されます。 |

②確認メッセージが表示されるので、OK ボタンをクリックする。

### 5-1. メールアドレスを登録した場合

初回登録完了画面が表示される

| 初回登録完了                                                                  |  |
|-------------------------------------------------------------------------|--|
| 初回登録が売了しました。<br>以下のメールアドレスに初期登録完了メールを送信しました。<br>ログイン画面に戻り、再度ログインしてください。 |  |
| メールを確認してください。                                                           |  |
| ログイン画面へ                                                                 |  |

②登録したメールアドレスにメールが受信されているか確認してください。

- ・件 名:支払情報 WEB 通知システム初回登録完了のお知らせ
- ・文 面: 「支払情報 WEB 通知システム」をご利用いただき、誠にありがとうございます。初回登録が完了しましたのでお知らせいたします。 以下の URL からログインしてご利用ください。 https://meisai.lg-payment.com/kawanishi/ なお、このメールはシステムから自動的に送信しており、ご返信いただけません。

③登録が完了すると、ログアウトさせるので、再度ログインをしてシステムを利用してください。

## 5-2. メールアドレスを登録していない場合

①初回登録完了画面が表示される。

②登録が完了すると、ログアウトされるので、「ログイン画面へ」をクリックし、再度ログインをしてシステムを利用する。

| 初回登録完了                                  |         |
|-----------------------------------------|---------|
| 初回登録が完了しました。<br>ログイン画面に戻り、再度ログインしてください。 | ログイン画面へ |